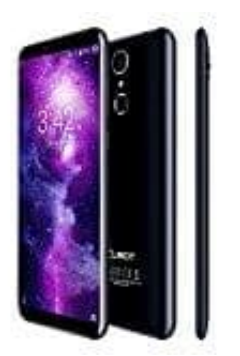

## Cubot X18

## Schreibgeschützte Kontakte über WhatsApp löschen

Du möchtest einen Kontakt aus WhatsApp löschen? Wir erklären Schritt für Schritt, wie du den Kontakte über WhatsApp aus deinem Telefonbuch löschen kannst

1. Öffne WhatsApp und gehe in der Chat-Liste bzw. in der Kontaktliste auf den Kontakt, den du löschen möchtest. Tippe nun im Chat oben auf den Namen des Kontakts.

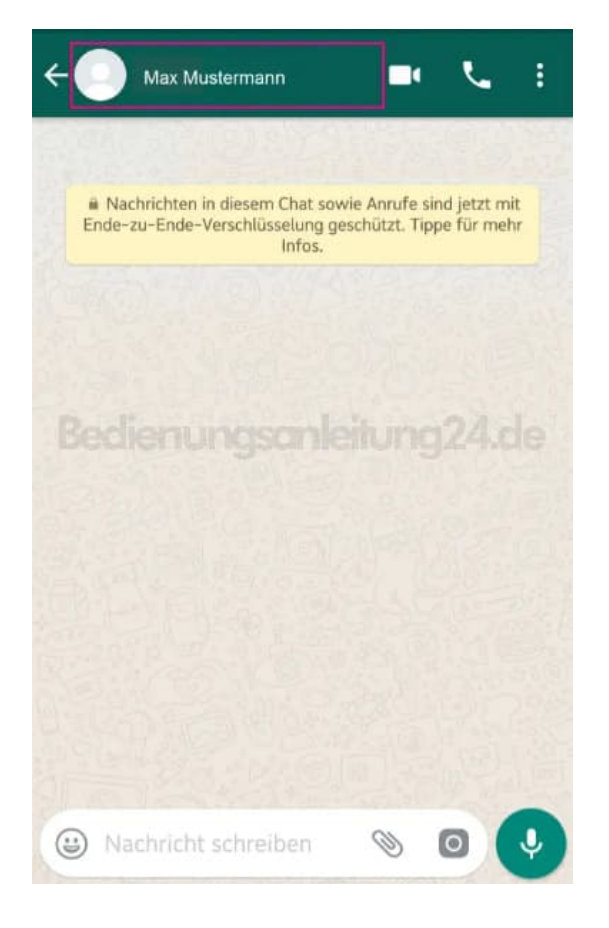

2. Drücke auf die **Menütaste** rechts oben in der Ecke (drei Punkte).

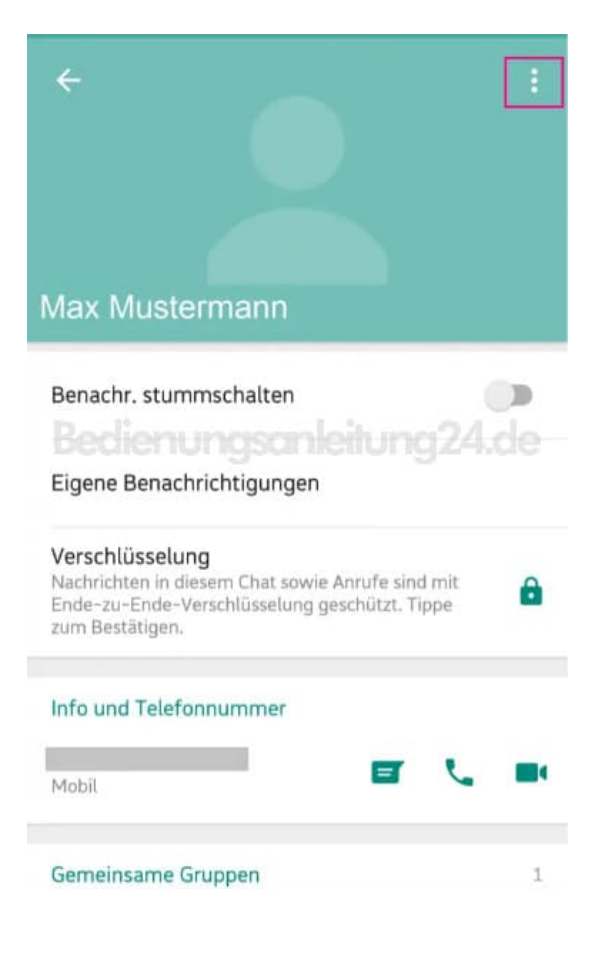

3. Rufe anschließend den Menüpunkt Im Adressbuch anzeigen auf.

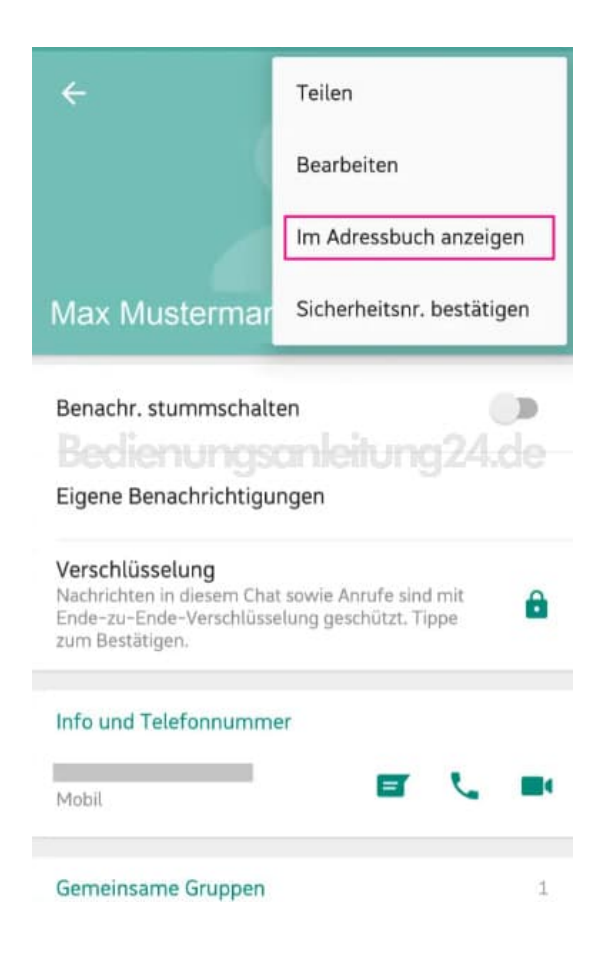

4. Tippe nun im Adressbuch ebenfalls oben rechts auf die **Menü-Punkte**.

| ← Max Mustermann<br>Verknüpft | / :    |  |  |  |
|-------------------------------|--------|--|--|--|
| DETAILS THREAD                |        |  |  |  |
|                               | D      |  |  |  |
| AKTIONEN                      |        |  |  |  |
| Handy                         | Primār |  |  |  |
| S Nachricht an                |        |  |  |  |
| OPTIONEN                      |        |  |  |  |
| Klingelton<br>Standard        |        |  |  |  |
| Kontakt blockieren<br>Aus     |        |  |  |  |

5. Jetzt musst du nur noch auf Löschen tippen und der Kontakt ist aus dem Telefonbuch gelöscht.

*Hinweis: Damit löscht du die Nummer des Kontakts von deinem Handy und nicht nur aus WhatsApp!* 

| ← Max Mustermann<br>Verknüpft |                                                                                                    | י איז איז איז איז איז איז איז איז איז אי |  |  |
|-------------------------------|----------------------------------------------------------------------------------------------------|------------------------------------------|--|--|
| DE                            | TAILS THREAD                                                                                                    | Verknüpfen                               |  |  |
|                               |                                                                                                    | Löschen                                  |  |  |
|                               | , in the second second s | Kontakt senden                           |  |  |
|                               | adenunge                                                                                                    | Als Kurzwahl einstellen                  |  |  |
| AK                            | Handy                                                                                                    | Auf SIM speichern                        |  |  |
| \$                            | Nachricht an 🔳                                                                                                    | Registerkarten bearbeiten                |  |  |
| OPTIONEN                      |                                                                                                    |                                          |  |  |
| Klingelton<br>Standard        |                                                                                                    |                                          |  |  |
| Kontakt blockieren<br>Aus     |                                                                                                    |                                          |  |  |

6. Aktualisiere jetzt deine WhatsApp-Kontakte, indem du auf das Neuer Chat-Symbol gehst.

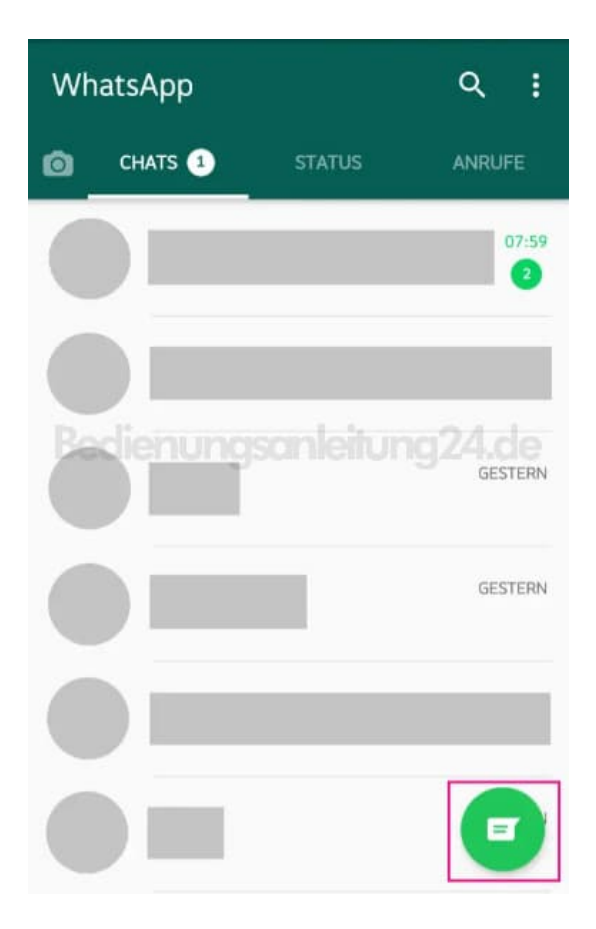

7. Drücke nun ein letztes Mal die Menü-Punkte rechts oben.

| ÷   | Kontakt wä<br>184 Kontakte | ۹    | *     | : |
|-----|----------------------------|------|-------|---|
| +24 | Neue Gruppe                |      |       | I |
|     |                            |      | MOBIL |   |
| Ror | lenungsanlei               | lung | 24.d  |   |
|     |                            |      | MOBIL |   |
|     |                            |      |       |   |
|     |                            |      | MOBIL |   |
|     |                            |      |       |   |

8. Gehe im Menü auf Aktualisieren, damit der Kontakt aus der WhatsApp-Chatliste entfernt wird.

| ÷  | Kontakt w<br>184 Kontakte | Freunde einladen |
|----|---------------------------|------------------|
| +2 | Neue Grupp                | Kontakte         |
|    | ·                         | Aktualisieren    |
|    |                           | Hilfe            |
|    | lienungs                  | anleitung24.de   |
|    |                           | MOBIL            |
|    |                           |                  |
|    |                           | MOBIL            |
|    |                           |                  |

Hinweis: Aufgrund der regelmäßigen Aktualisierungen des WhatsApp Messengers, können die Bezeichnungen bzw. die Vorgehensweisen leicht abweichen.